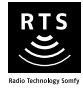

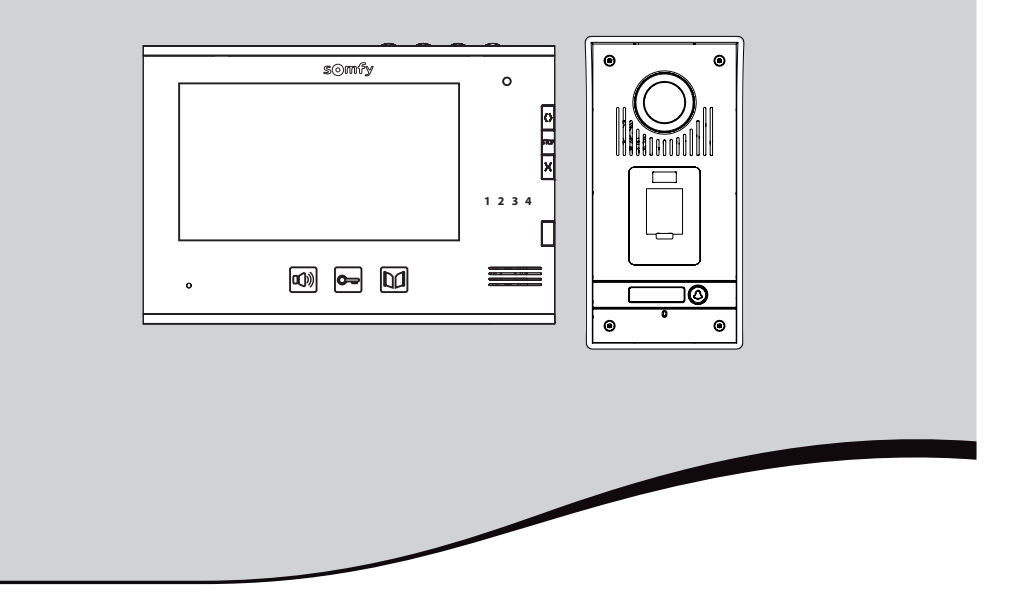

# Videoportero a color conexión a dos cables - V600 RTS

Manual de instalación y uso

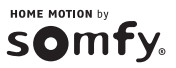

5111466B

DECIMEN

| BIENVENIDA                                                    | 2  |
|---------------------------------------------------------------|----|
| ¿Quién es Somfy?                                              | 2  |
| Asistencia                                                    | 2  |
| Garantía                                                      | 2  |
| INFORMACIÓN IMPORTANTE - SEGURIDAD                            | 2  |
| Generalidades                                                 | 2  |
| Instrucciones generales de seguridad                          | 2  |
| Condiciones de uso                                            | 2  |
| Reciclaje                                                     | 3  |
| PRESENTACIÓN DEL PRODUCTO                                     | 3  |
| Composición del kit                                           | 3  |
| Descripción del producto                                      | 4  |
| Dimensiones (en mm)                                           | 5  |
| Tipo de instalación                                           | 6  |
| INSTALACIÓN DEL MONITOR                                       | 7  |
| NSTALACIÓN DE LA PLACA DE CALLE Y AJUSTE DEL ÁNGULO DE VISIÓN |    |
| DE LA CÁMARA                                                  | 8  |
| Conexión de la placa de calle                                 | 9  |
| Instalación de la etiqueta identificativa                     | 10 |
| Conexión de la instalación                                    | 10 |
| UTILIZACIÓN                                                   | 11 |
| Responder a un visitante                                      | 11 |
| Abrir la cancela                                              | 11 |
| Desbloquear el pestillo/cerradura eléctrica                   | 11 |
| Utilizar el lector de huellas digitales                       | 11 |
| Función de recuerdo de imagen                                 | 11 |
| PARAMETRIZACIÓN DEL LECTOR DE HUELLAS DIGITALES               | 13 |
| Entrar en el modo de parametrización                          | 13 |
| Diferentes parametrizaciones posibles                         | 13 |
| Salir del modo de parametrización                             | 14 |
| AJUSTES DEL VIDEOPORTERO                                      | 15 |
| Monitor                                                       | 15 |
| Placa de calle                                                | 15 |
| CONTROL INALÁMBRICO DE LOS EQUIPOS SOMFY RTS                  | 15 |
| Programación del monitor en un equipo Somfy RTS               | 15 |
| Control inalámbrico de un equipo Somfy RTS desde el monitor   | 21 |
| MANTENIMIENTO                                                 | 21 |
| Cambio de pila                                                | 21 |
| Limpieza                                                      | 21 |
| MEMORIA DE HUELLAS DIGITALES GRABADAS                         | 22 |
| CARACTERÍSTICAS TÉCNICAS                                      |    |

# **BIENVENIDA**

Gracias por elegir un producto Somfy.

## ¿Quién es Somfy?

Somfy desarrolla, fabrica y comercializa motores y automatismos para los equipos del hogar. Motorizaciones para cancelas, puertas de garaje o persianas enrollables, sistemas de alarma, mandos de iluminación, termostatos de calefacción, todos los productos Somfy responderán a sus expectativas de seguridad, confort y ahorro de energía.

En Somfy, la búsqueda de la calidad es un proceso de mejora permanente. La reputación de Somfy descansa sobre la fiabilidad de sus productos, sinónimo de innovación y dominio tecnológico en todo el mundo.

## Asistencia

Conocerle bien, escucharle y responder a sus necesidades, ese es el planteamiento de Somfy.

Para cualquier consulta relativa a la elección, compra o instalación de productos Somfy, puede pedir consejo en su establecimiento de bricolaje o ponerse en contacto directamente con un asesor de Somfy para que le guíe en el proceso.

Servicios de información de Somfy: bricolaje.es@somfy.com

Internet : www.somfy.es

### Garantía

Este producto tiene una garantía de 2 años desde su fecha de compra. Puede registrar su garantía creando una cuenta personal en: www.ma-domotique-somfv.fr

# **INFORMACIÓN IMPORTANTE - SEGURIDAD**

### Generalidades

Lea con atención este manual de instalación y las instrucciones de seguridad antes de comenzar a instalar este producto Somfy. Siga de forma precisa todas las instrucciones y conserve este manual mientras utilice el producto.

Antes de realizar cualquier instalación, compruebe la compatibilidad de este producto Somfy con los equipos y accesorios asociados.

Este manual describe la instalación y utilización de este producto.

Cualquier instalación o utilización fuera del ámbito de aplicación definido por Somfy no resultará conforme. Implicará, como cualquier incumplimiento de las instrucciones incluidas en el mismo, la exclusión de la responsabilidad y la garantía de Somfy.

Somfy no se hace responsable de los cambios en las normas y estándares que se produzcan después de la publicación de este manual.

Por la presente, Somfy declara que el aparato es conforme a las exigencias básicas y otras disposiciones pertinentes de la Directiva 1999/5/CE. Puede encontrar una declaración de conformidad en la página web www.somfy.com/ce (7" video doorphone).

Imágenes no contractuales.

### Instrucciones generales de seguridad

No deje nunca que los niños jueguen con el mando.

No moje nunca el mando.

Este producto no está diseñado para su uso por parte de personas (incluidos los niños) cuyas capacidades físicas, sensoriales o mentales estén reducidas o que carezcan de experiencia y conocimientos, salvo si son objeto, a través de un responsable de su seguridad, de vigilancia o reciben instrucciones previas en relación con el uso de este producto.

## Condiciones de uso

El alcance de las ondas de radio está limitado por las normas de regulación de los aparatos de radio.

El alcance de las ondas de radio depende en gran medida del entorno de uso: posibles perturbaciones provocadas por grandes aparatos eléctricos cerca de la instalación, tipo de material empleado en los muros o cerramientos, etc.

El uso de aparatos de radio (por ejemplo, auriculares de radio de alta fidelidad) que utilicen la misma frecuencia puede reducir las prestaciones del producto.

No está permitido quardar las huellas digitales de los empleados o prestatarios de servicios a domicilio.

La cámara de este videoportero tiene como finalidad identificar a los visitantes y no debe emplearse en ningún caso para vigilar la calle o los espacios públicos.

Este videoportero debe utilizarse conforme a la ley de informática y libertades.

Cualquier utilización de este producto fuera de un marco estrictamente personal estará sometida a las obligaciones legales de uso, en particular, en aplicación de la ley n.º78-17 de 6 de enero de 1978, en virtud de las cuales corresponde al comprador informarse ante la CNIL (Comisión nacional francesa de informática y libertades) y está sometido a la obtención de autorizaciones administrativas previas.

El comprador podrá tener una responsabilidad civil y penal en caso de producirse un mal uso del dispositivo para dañar la intimidad de la vida privada o la imagen de terceros; Somfy no será en ningún caso responsable como consecuencia de cualquier uso del videoportero que 2 Copyright © 2015 Somfy SAS. Reservados todos los derechos

contravenga las disposiciones legislativas y normativas en vigor.

## Reciclaje

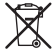

No tire el producto ni las pilas usadas con los residuos domésticos. Deposítelos en un punto de recogida o en un centro designado para garantizar su reciclaje.

# PRESENTACIÓN DEL PRODUCTO

## Composición del kit

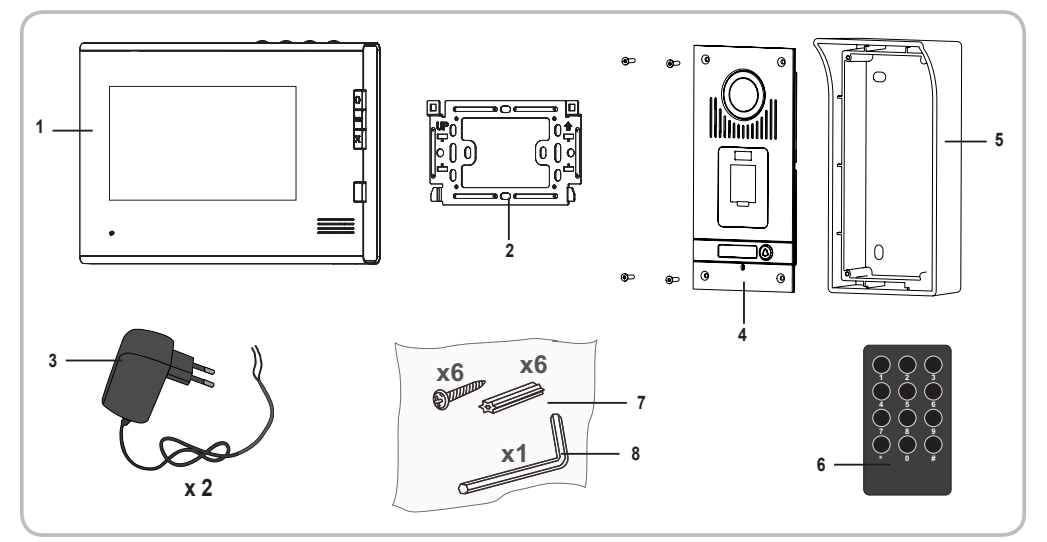

| Rep. | Designación                                                 | Cantidad |
|------|-------------------------------------------------------------|----------|
| 1    | Monitor interior                                            | 1        |
| 2    | Soporte de fijación del monitor                             | 1        |
| 3    | Fuentes de alimentación (monitor y placa de calle)          | 2        |
| 4    | Placa de calle                                              | 1        |
| 5    | Visera de protección para la lluvia                         | 1        |
| 6    | Herramienta de parametrización del lector biométrico        | 1        |
| 7    | Tornillos + tacos para fijar el monitor y la placa de calle | 6 + 6    |
| 8    | Llave Torx                                                  | 1        |

## Descripción del producto

El videoportero está compuesto por un monitor interior y una placa de calle equipada con un lector de huellas digitales. La conexión entre el monitor interior y la placa de calle se efectúa a través de 2 hilos. La placa de calle puede conectarse a su vez a una motorización de cancela y a un pestillo/cerradura eléctrica de 12 V CA o CC y 800 mA como máximo. El monitor interior permite pues controlar una cancela y un portillo. El lector de huellas digitales permite controlar una cancela o un portillo.

El monitor interior cuenta también con un emisor de radio RTS (Radio Technology Somfy). Este mando inalámbrico permite controlar una puerta de garaje, la iluminación, las persianas enrollables o incluso una cancela Somfy.

#### ► Monitor

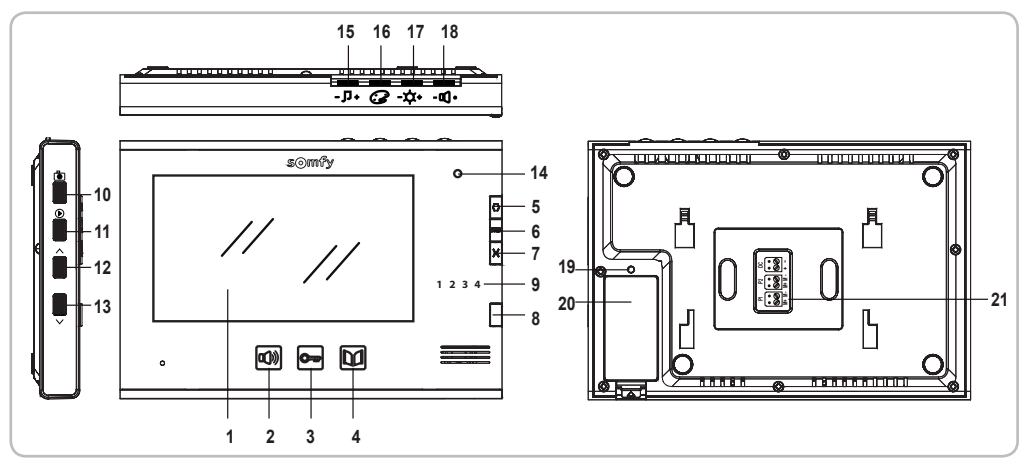

|                        | Rep. | Designación                                       | Descripción                                                                                                    |
|------------------------|------|---------------------------------------------------|----------------------------------------------------------------------------------------------------|
|                        | 1    | Pantalla                                          | Permite ver al visitante.                                                                                                    |
| Mandaa aan             | 2    | Tecla de activación del<br>micrófono              | Activa el micrófono del monitor para responder a un visitante.<br>Permite elegir el sonido del monitor.                                                                                                    |
| hilos                  | 3    | Tecla de pestillo/cerradura<br>eléctrica          | Controla el pestillo/cerradura eléctrica.                                                                                                    |
|                        | 4    | Tecla de cancela                                  | Controla la cancela motorizada.                                                                                                    |
|                        | 5    | Tecla abierto/encendido                           | Controla la apertura de la cancela, las persianas enrollables, la puerta de garaje o<br>el encendido de una iluminación.                                                                                                    |
| Mandos<br>inalámbricos | 6    | Tecla STOP                                        | Controla la interrupción del movimiento de la cancela, la persiana enrollable o la<br>puerta de garaje.                                                                                                    |
|                        | 7    | Tecla cerrado/apagado                             | Controla el cierre de la cancela, las persianas enrollables, la puerta de garaje o el<br>apagado de una iluminación.                                                                                                    |
|                        | 8    | Botón selector de canal                           | Permite seleccionar el canal de radio que controla un producto o un grupo de<br>productos: puerta de garaje, persiana enrollable, iluminación, cancela o producto<br>asociado al 5.º canal (más información relativa a los canales en la página 15). |
|                        | 9    | Indicadores luminosos de los<br>canales           | Cada indicador luminoso representa un canal.                                                                                                    |
|                        | 10   | Tecla de foto                                     | Permite hacer una foto.                                                                                                    |
|                        | 11   | Tecla de lectura                                  | Permite pasar al modo de lectura de fotos individuales o múltiples.                                                                                                    |
|                        | 12   | Tecla de navegación                               | Permite visualizar la foto anterior.                                                                                                    |
|                        | 13   | Tecla de navegación                               | Permite visualizar la foto siguiente.                                                                                                    |
|                        | 14   | Indicador luminoso de<br>activación del micrófono | Informa al usuario de que el micrófono del monitor está activado para comunicarse<br>con el visitante.                                                                                                    |
|                        | 15   | Selector de volumen del sonido                    | Permite ajustar el volumen del sonido del monitor.                                                                                                    |
|                        | 16   | Selector de colores de la<br>pantalla             | Permite ajustar los colores de la pantalla del monitor.                                                                                                    |
|                        | 17   | Selector de luminosidad de la<br>pantalla         | Permite ajustar la luminosidad de la pantalla del monitor.                                                                                                    |
|                        | 18   | Selector de volumen de<br>escucha                 | Permite ajustar el volumen del altavoz del monitor.                                                                                                    |
|                        | 19   | Botón PROG                                        | Permite programar el monitor para el control inalámbrico de los equipos RTS (Radio Technology Somfy).                                                                                                    |
|                        | 20   | Compartimento de la pila                          | Compartimento de la pila de tipo CR2430 (pila incluida) del emisor de radio.                                                                                                    |
|                        | 21   | Regleta de terminales                             | Permite conectar el monitor a la placa de calle y a la alimentación.                                                                                                    |

#### ▶ Placa de calle

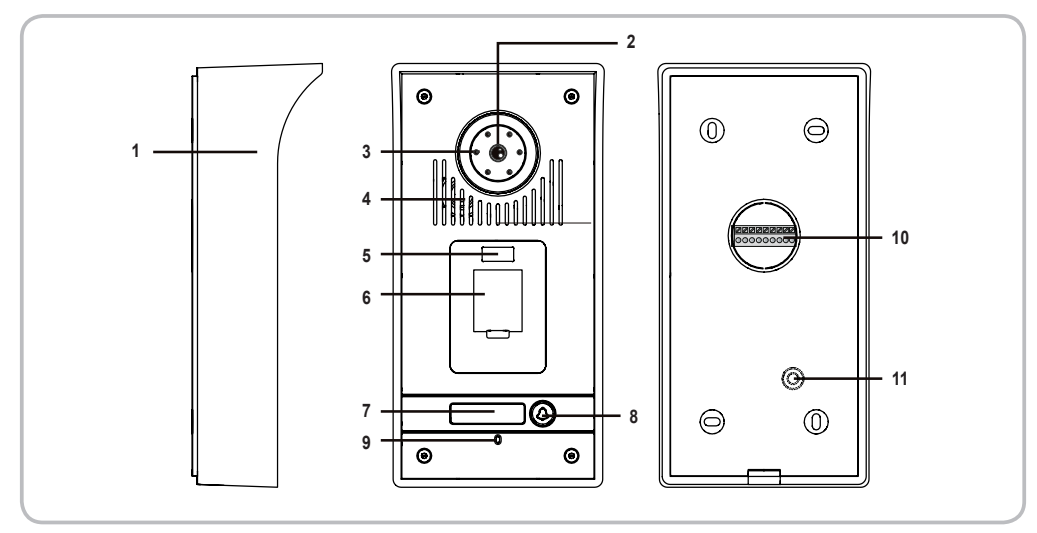

| Rep. | Designación                            | Descripción                                                                                                    |  |
|------|----------------------------------------|----------------------------------------------------------------------------------------------------|--|
| 1    | Visera de protección para la lluvia    | Protege la cámara de la lluvia.                                                                                                    |  |
| 2    | Cámara                                 | Graba al visitante y envía la imagen al monitor.                                                                                              |  |
| 3    | Iluminación led                        | Mejora la visión nocturna.                                                                                                    |  |
| 4    | Altavoz                                | Permite al visitante escuchar a su interlocutor situado en el interior.                                                                       |  |
| 5    | Sensor de infrarrojos                  | Coloque la herramienta de parametrización delante de este sensor durante las etapas de<br>ajuste del lector de huellas digitales.             |  |
| 6    | Lector de huellas digitales            | Permite al visitante, cuyas huellas digitales hayan sido previamente registradas, controlar<br>la apertura o el pestillo/cerradura eléctrica. |  |
| 7    | Etiqueta identificativa retroiluminada | Permite indicar su nombre en una etiqueta.                                                                                                    |  |
| 8    | Botón de llamada retroiluminado        | Permite al visitante activar el sonido del monitor. La cámara se pone en marcha y la<br>pantalla del monitor se enciende.                     |  |
| 9    | Micrófono                              | Permite al visitante hablar con su interlocutor situado en el interior.                                                                       |  |
| 10   | Regleta de terminales                  | Permite conectar la placa al monitor, a una motorización de cancela y a un pestillo/<br>cerradura eléctrica.                                  |  |
| 11   | Botón de ajuste del volumen de escucha | Permite ajustar el volumen del altavoz de la placa de calle.                                                                                  |  |

## Dimensiones (en mm)

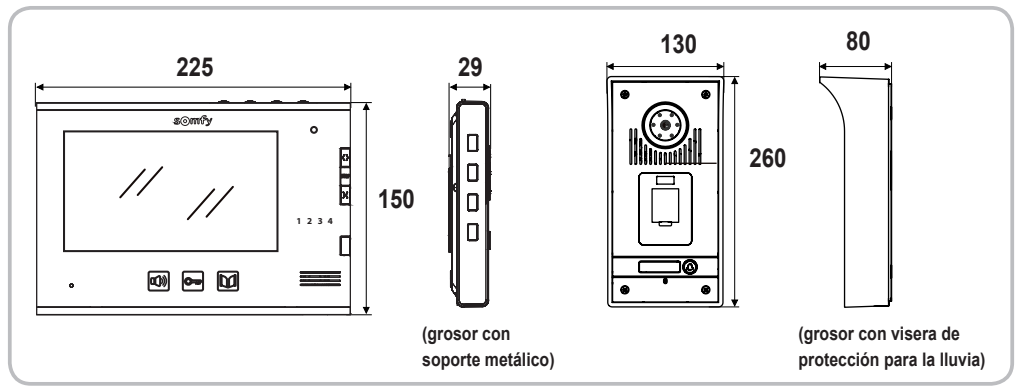

## Tipo de instalación

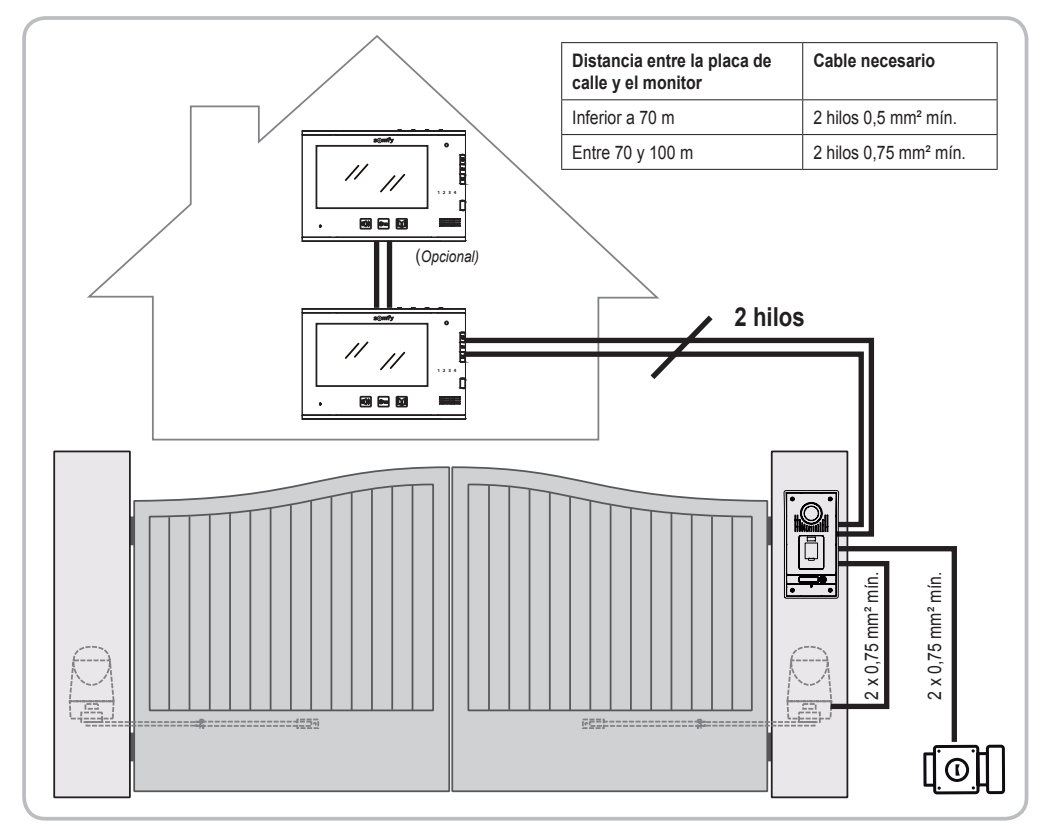

Nota: Si es posible, le aconsejamos que no pase los cables del videoportero por la misma funda que los cables eléctricos. Los cables no están incluidos.

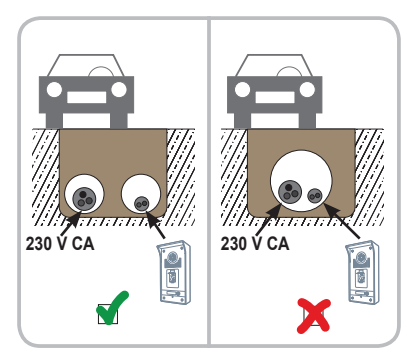

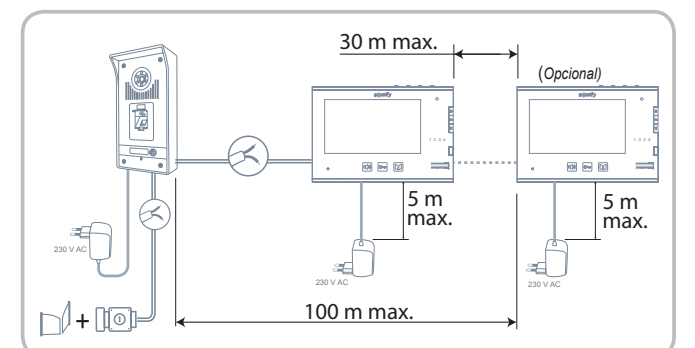

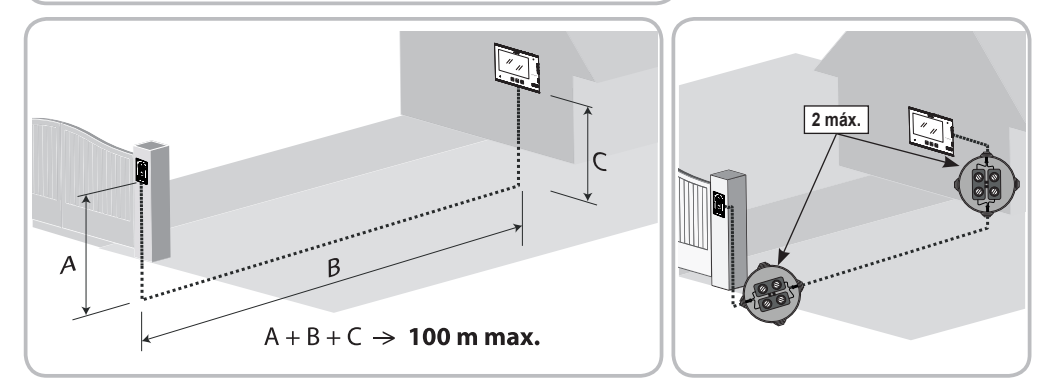

#### Fuente de alimentación de la placa de calle

La fuente de alimentación de la placa de calle puede instalarse en el interior de la casa o en el exterior, cerca de la placa de calle.

#### $\rightarrow$ En el interior de la casa

Prevea el paso de 2 hilos adicionales entre el emplazamiento de la placa de calle y el interior de la casa.

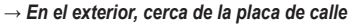

Prevea el paso de los hilos de la fuente de alimentación en una canaleta o tubo eléctrico y la instalación de la fuente de alimentación en una caja estanca.\*

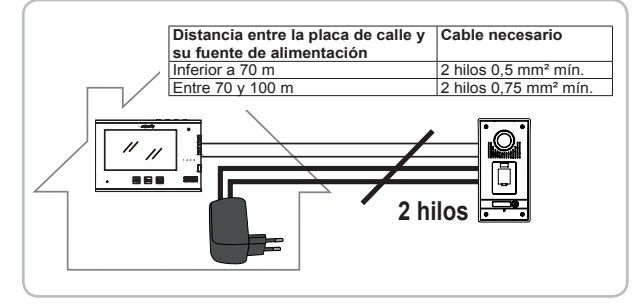

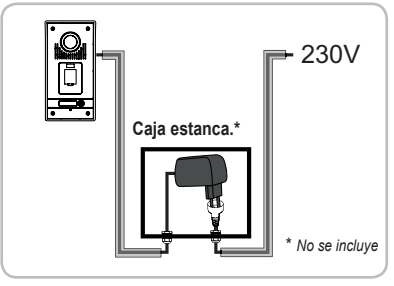

# **INSTALACIÓN DEL MONITOR**

#### [1]. Instale la placa de fijación del monitor al muro.

- Importante: Respete el sentido de fijación colocando la flecha hacia arriba (marca «UP» hacia arriba) tal y como se indica en la ilustración.
- [2]. Retire el conector de CC de la parte posterior del monitor y conecte luego el cable de la fuente de alimentación a ese conector: hilo negro con marcas blancas a la izquierda (+) e hilo totalmente negro a la derecha (-).
- [3]. Enchufe el conector de la fuente de alimentación a la parte trasera del monitor con CC en el sentido que se indica en la ilustración (tornillos hacia la derecha); el sentido de conexión de los hilos de la fuente de alimentación es importante.

Importante: Utilice siempre la fuente de alimentación suministrada para alimentar el monitor. Prepare la conexión del monitor a la placa de calle conectando un cable de 2 hilos al conector P1 de la parte trasera del monitor. Si desea instalar un segundo monitor, prepare la conexión del mismo conectando 2 hilos al conector P2 de la parte posterior del monitor y consulte a continuación la reseña del segundo monitor para obtener más información acerca del cableado.

- [4]. Enganche el monitor al soporte de fijación colocando primero la parte superior del monitor en la placa y, luego, la inferior.
- Nota: Coloque los hilos de la fuente de alimentación entre el soporte de fijación y el monitor.

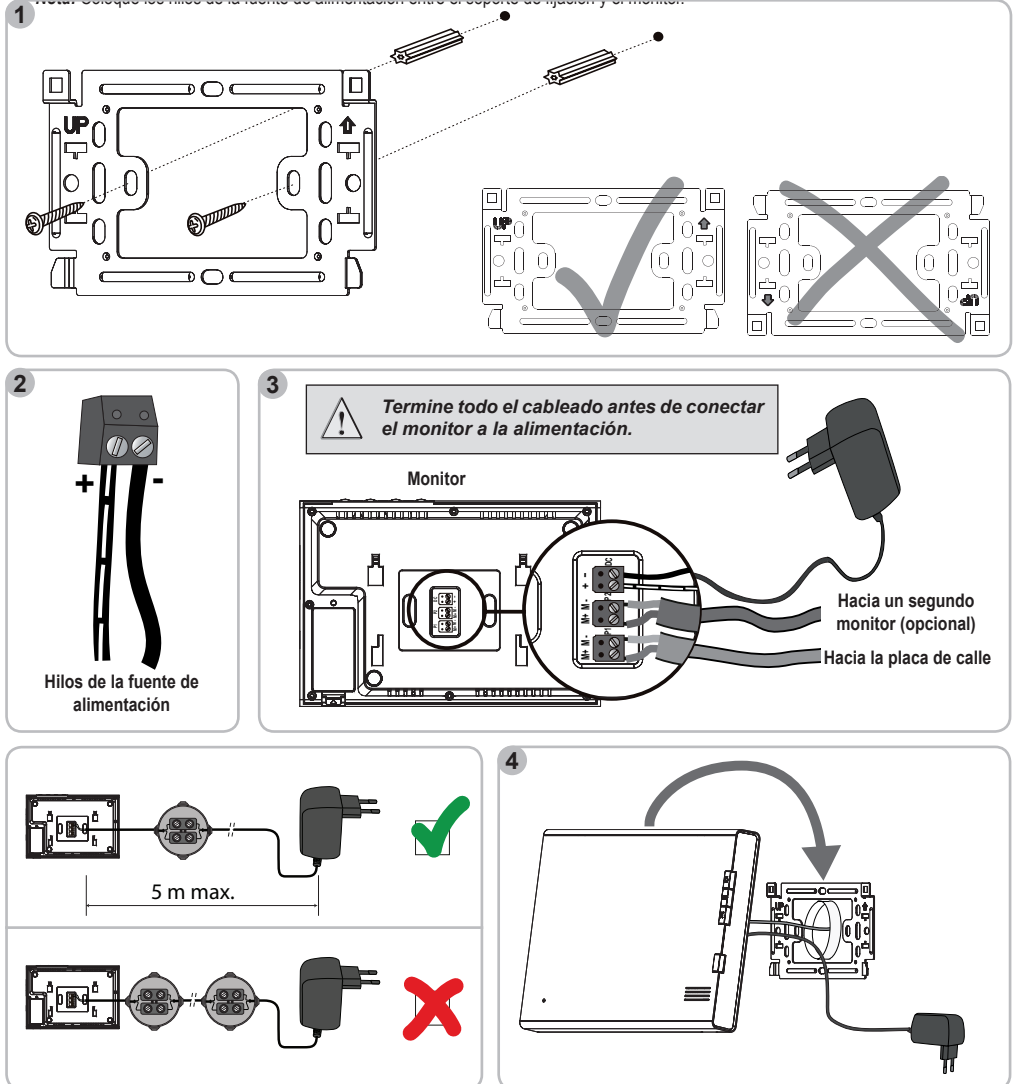

# INSTALACIÓN DE LA PLACA DE CALLE Y AJUSTE DEL ÁNGULO DE VISIÓN DE LA CÁMARA

Evite instalar la cámara delante de una fuente de luz ya que puede que las imágenes del visitante no resulten adecuadas.

Recomendamos aplicar una junta de silicona entre la visera de protección para la lluvia y el muro/pilar (excepto debajo de dicha visera) e instalar la placa de calle a unos 1,60 m.

- [1]. Pase todos los cables (monitor, cancela y pestillo/cerradura eléctrica, fuente de alimentación) por la visera de protección para la lluvia.
- [2]. Fije la visera de protección para la lluvia al muro/pilar.
- [3]. Conecte: el cable del monitor a los bornes M+ y M- de la placa de calle:
  - M+ de monitor a M+ de la placa de calle
  - M- del monitor a M- de la placa de calle
  - el cable de la motorización a la salida de contacto seco (COM y NO) de la placa de calle
  - el cable del pestillo/cerradura eléctrica a los bornes + y de la placa de calle.
  - el cable de la fuente de alimentación a los bornes + y de la placa de calle: hilo negro con marcas blancas a + e hilo totalmente negro a -.
  - Nota: Para introducir los cables en los bornes, presione el cuadrado con la ranura con ayuda de un destornillador, introduzca los hilos y suéltelo.
- [4]. El lector de huellas digitales permite a un visitante controlar la cancela o el pestillo/cerradura eléctrica conectados a la placa de calle. Con el interruptor DIP S1 de la parte posterior de la placa de calle, seleccione el automatismo que desee controlar con el lector de huellas digitales.
  - S1 = OFF: control de la cancela
  - S1 = ON: control del pestillo/cerradura eléctrica
  - Nota: La placa de calle debe estar desconectada para cambiar la posición de S1.
- [5]. Si desea modificar el ángulo de visión de la cámara, afloje ligeramente el tornillo de la parte posterior de la placa de calle, oriente la cámara como desee y vuelva a apretar el tornillo manteniendo la orientación elegida.
- [6]. Instale la placa de calle en la visera de protección para la lluvia.
- [7]. Fije la placa de calle a la visera de protección para la lluvia con ayuda de la llave Torx.

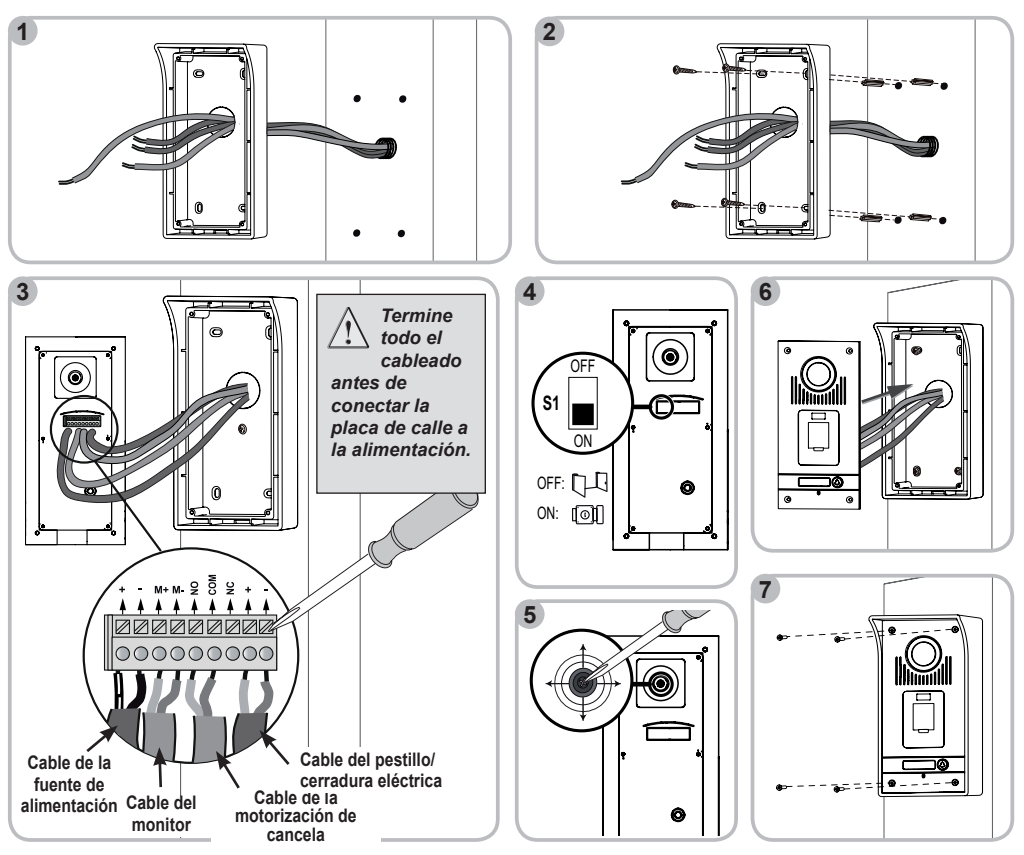

## Conexión de la placa de calle

#### Con una motorización de cancela Somfy

Nota: Si la motorización funciona con energía solar, los mandos por hilos estarán desactivados. En ese caso, deberá utilizar el mando inalámbrico del monitor para controlar su motorización de cancela (véase la página 17).

- [1]. Desconecte el motor de la alimentación.
- [2]. Retire la cubierta del armario de mando o del motor que contenga la electrónica.
- [3]. En el caso de las motorizaciones equipadas con una electrónica como la que se ve a la izquierda, conecte la salida de contacto seco (COM y NO) de la placa de calle a los bornes 3 y 4 (etiqueta amarilla «BUS») de la electrónica de la motorización.

En el caso de las motorizaciones equipadas con una electrónica como la que se representa a la derecha, conecte la salida de contacto seco (COM y NO) de la placa de calle a los bornes 3 y 5 del armario de mando de la motorización para una apertura total o a los bornes 3 y 6 para una apertura peatonal.

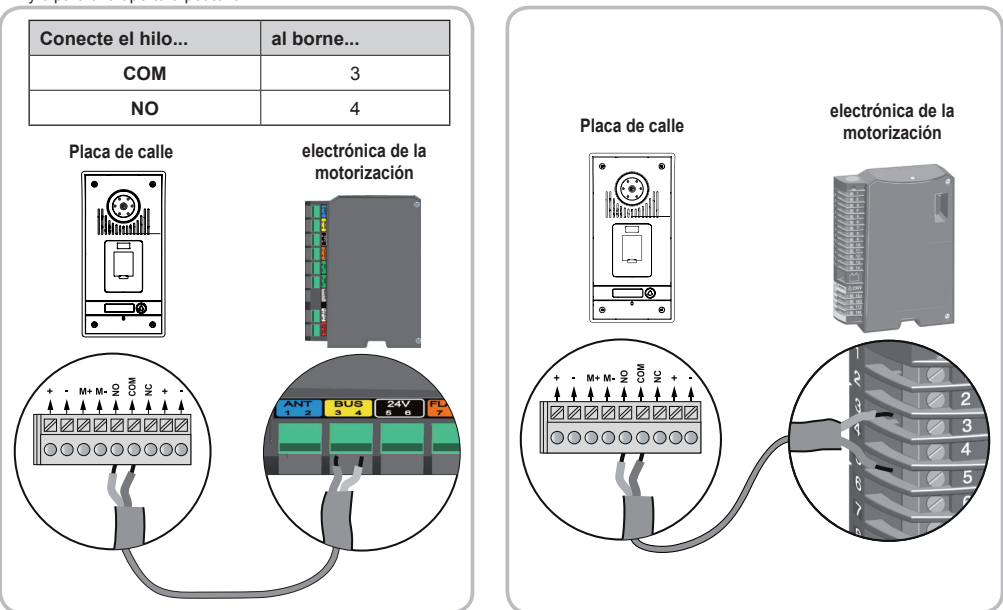

Nota: Para conectar la placa de calle a otro modelo de motorización de cancela, consulte el manual de instalación de dicha motorización.

#### ► A un pestillo/cerradura eléctrica

Conecte la salida [[0]] de la placa de calle a la cerradura/cerradero de acuerdo con el esquema que sigue.

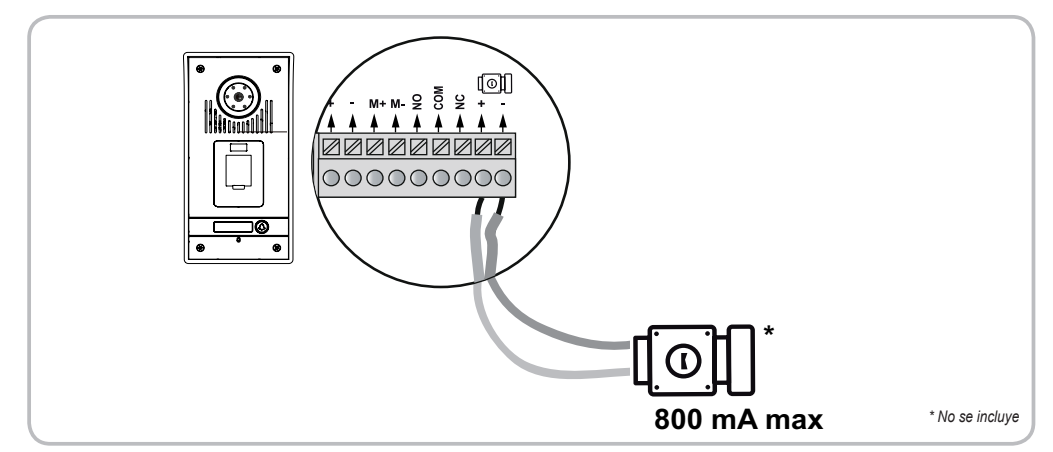

Videoportero V600 RTS

## Instalación de la etiqueta identificativa

- [1]. Pulse y empuje hacia la izquierda la etiqueta.
- [2]. Con ayuda de un destornillador, retire la protección de la etiqueta identificativa.
- [3]. Escriba su nombre en la etiqueta identificativa en blanco con un rotulador permanente y vuelva a colocarla en su sitio junto con su protección.

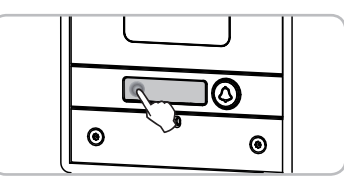

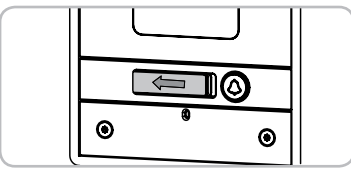

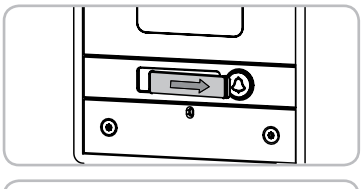

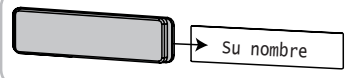

## Conexión de la instalación

Cuando finalice la instalación, vuelva a conectar la motorización de la cancela a la alimentación.

Conecte a continuación las fuentes de alimentación del monitor y de la placa de calle a las tomas eléctricas.

Importante: La fuente de alimentación del monitor debe instalarse cerca de este y permitir un fácil acceso.

La fuente de alimentación de la placa de calle puede instalarse en el interior de la casa o en el exterior en una caja estanca (véase la página 6).

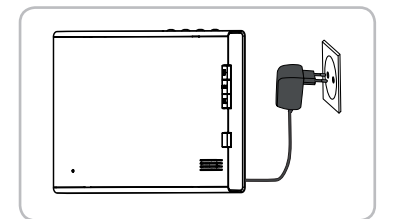

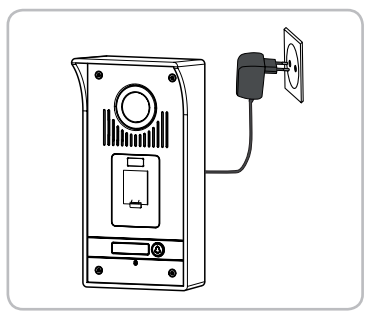

# UTILIZACIÓN

## Responder a un visitante

Cuando un visitante pulsa el botón de llamada (a) de la placa de calle, el monitor emite 2 sonidos y muestra la imagen del visitante.

Pulse la tecla de activación del micrófono . Se encenderá el indicador luminoso de activación del micrófono.

Podrá dialogar con su visitante.

Nota: La duración máxima de la comunicación con su visitante será de 2 minutos.

Si vuelve a pulsar la tecla de activación del micrófono 🔍, la pantalla del monitor se apagará y la comunicación se interrumpirá.

# Abrir la cancela

Pantalla del monitor encendida o apagada, pulse la tecla

Si la pantalla del monitor estaba encendida, se apagará cuando se abra la cancela.

## Desbloquear el pestillo/cerradura eléctrica.

Pantalla del monitor encendida o apagada, pulse la tecla de desbloqueo

Si la pantalla del monitor estaba encendida, se apagará cuando se desbloquee el pestillo/cerradura eléctrica.

# Utilizar el lector de huellas digitales

[1]. Levante la tapa del lector de huellas digitales.

- [2]. Coloque un dedo cuya huella esté registrada en el lector.
  - Si el indicador luminoso de la parte superior del lector se ilumina en color verde y la placa emite un pitido, la huella ha sido reconocida positivamente.
    Se abrirá la cancela o se desbloqueará el pestillo/cerradura eléctrica en función de la opción seleccionada al instalar la placa de calle.
  - Si el indicador luminoso de la parte superior del lector se ilumina en color rojo y la placa emite un pitido seguido de otros tres, la huella no ha sido

reconocida.

## Función de recuerdo de imagen

El monitor puede memorizar hasta 400 fotos.

CADA vez que llame un visitante, se hará automáticamente una foto.

#### Hacer una foto a un visitante

Mientras está comunicándose con un visitante, pulse la tecla de foto i para hacerle una fotografía.

#### Visualizar las fotos memorizadas

- [1]. Pantalla encendida o apagada, pulse la tecla de lectura () para visualizar las últimas fotos realizadas y pulse luego las teclas </ >
- [2]. Pulse otra vez la tecla de lectura () para visualizar una fotografía a toda pantalla y pulse luego las teclas

Para cada foto:

- · se indica el número de fotografía en la esquina superior izquierda;
- se indica la fecha y hora en la que se realizó la fotografía en la parte inferior de la pantalla.

Nota: Al cabo de 10 segundos de inactividad, la pantalla del monitor se apaga automáticamente.

### Borrar una o todas las fotografías

#### $\rightarrow$ Borrar una foto

Seleccione la fotografía con las teclas  $\land \lor$  y pulse luego la tecla de foto 💼.

#### $\rightarrow$ Borrar todas las fotos

Para borrar todas las fotos, la memoria de fotografías debe estar llena (400 fotos). Pulse brevemente la tecla de foto () y mantenga pulsada luego durante 3 segundos la tecla v.

### Ajustar la fecha y la hora

- [1]. Pulse la tecla de foto 🕒 hasta que se encienda la pantalla. La fecha parpadeará.
- [2]. CADA vez que vuelva a pulsar la tecla de foto ), accederá al ajuste en este orden: año, mes, día, horas y minutos. Utilice las teclas v para ajustar la fecha y la hora.
- [3]. Pulse la tecla de foto i para salir del modo de ajuste de la fecha y la hora. La pantalla del monitor se apagará.

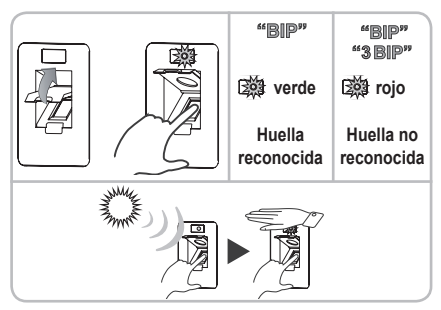

# PARAMETRIZACIÓN DEL LECTOR DE HUELLAS DIGITALES

Importante: Para parametrizar el lector de huellas digitales de la placa de calle, coloque la herramienta de parametrización incluida con el videoportero frente al sensor de infrarrojos de la placa de calle (referencia 5 en la página 5).

## Entrar en el modo de parametrización

Cuando el indicador luminoso de la parte superior del lector se ilumine en rojo, introduzca 2 veces el código de administrador (por defecto: 1234) en la herramienta de parametrización.

El indicador luminoso se iluminará en amarillo.

## Diferentes parametrizaciones posibles

#### Código de administrador

El código de administrador permite entrar en el modo de ajuste del lector de huellas digitales. El código de administrador por defecto es 1234.

#### → Modificar el código de administrador

- [1]. Entre en el modo de parametrización
- [2]. Escriba \* (estrella) seguida del 3 en la herramienta de parametrización. El indicador luminoso de la parte superior del lector parpadeará en amarillo.
- [3]. Escriba su nuevo código de 4 cifras.
- [4]. Vuelva a escribir su código de 4 cifras.

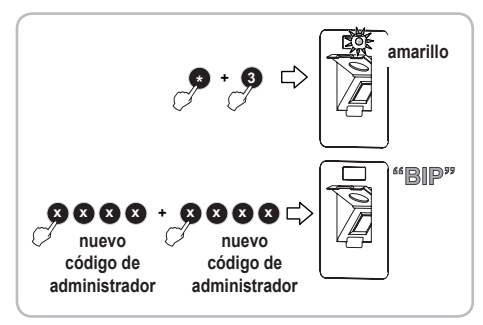

La placa de calle emitirá un pitido. El código de administrador se habrá modificado.

#### → ¿Ha olvidado su código de administrador?

- [1]. Corte la alimentación de la placa de calle y vuelva a conectar la placa.
- [2]. En el plazo de 5 segundos tras la nueva conexión, pulse durante 3 segundos # en la herramienta de parametrización.

La placa de calle emitirá un pitido. Se habrá restaurado el código de

administrador por defecto (1234).

#### Grabar una huella digital

Cada huella digital grabada se identifica a través de un número elegido por usted. Las huellas pueden numerarse del 000 al 899.

- [1]. Entre en el modo de parametrización
- [2]. Escriba un número de identificación de huella dactilar de 3 cifras en la herramienta de parametrización (por ejemplo: 001).
  - Si el indicador luminoso de la parte superior del lector se ilumina en color verde, ese número de huella está disponible. Repita el paso [3].
  - Si el indicador luminoso de la parte superior del lector se ilumina en color rojo, ese número de huella ya está en uso. Escriba otro número de huella.
- [3]. Coloque el dedo cuya huella desee memorizar en el lector de huellas digitales.

Importante: No deslice el dedo por el lector. Solo debe apoyarlo.

- La placa de calle emitirá 2 pitidos cortos seguidos de 1 pitido largo. La huella se habrá grabado.
- Si la placa de calle emite 1 pitido seguido de otros 3 pitidos, se ha producido un error al leer la huella. Vuelva a colocar el dedo para grabar la huella.

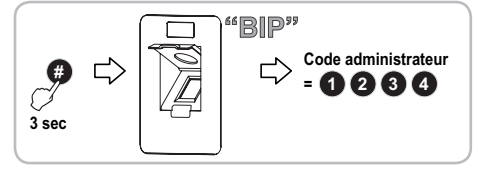

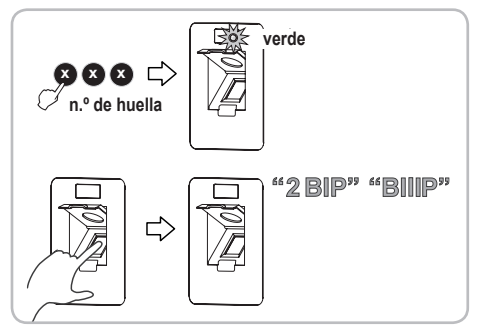

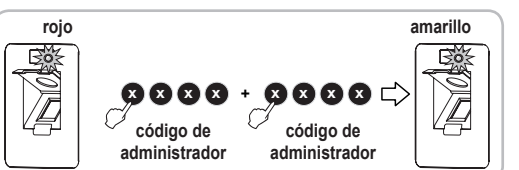

verde

 Si la placa de calle emite 1 pitido seguido de otros 4 pitidos, la huella ya está grabada.

### Borrar una o todas las huellas grabadas

### $\rightarrow$ Borrar una huella

- [1]. Entre en el modo de parametrización
- [2]. Escriba el número de identificación de 3 cifras de la huella que desee borrar en la herramienta de parametrización.
- [3]. Escriba 2 veces \* (estrella).

El indicador luminoso de la parte superior del lector se encenderá en verde. La huella se habrá borrado.

#### ightarrow Borrar todas las huellas

- [1]. Entre en el modo de parametrización
- [2]. Escriba \* (estrella) seguida del 8 en la herramienta de parametrización. El indicador luminoso de la parte superior del lector parpadeará en

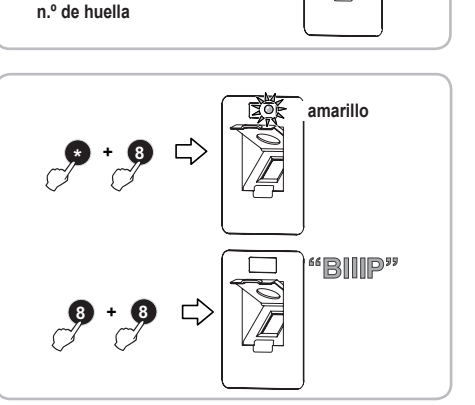

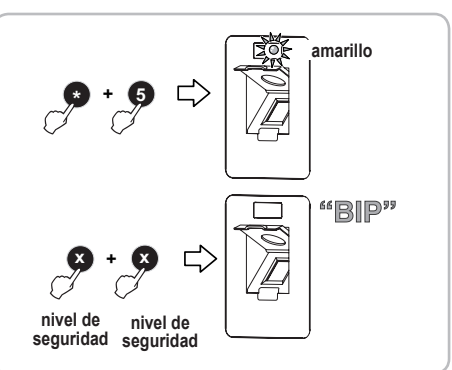

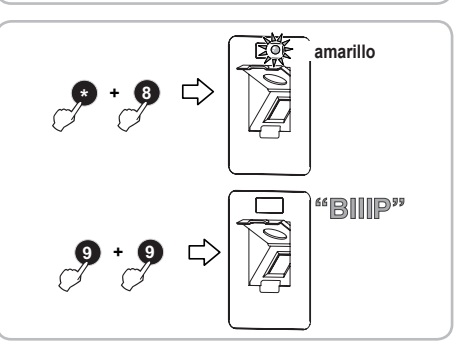

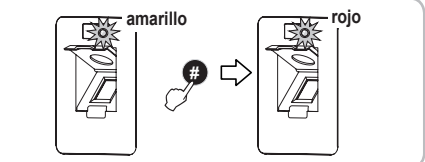

amarillo.

[3]. Escriba 2 veces el número 8 en la herramienta de parametrización. La placa de calle emitirá un pitido largo. Todas las huellas se habrán borrado.

#### Ajustar el nivel de seguridad

Este parámetro permite ajustar la sensibilidad de reconocimiento de las huellas digitales.

El nivel de seguridad puede ajustarse de 1 (nivel mínimo) a 5 (nivel máximo).

# Recomendamos conservar el ajuste del nivel de seguridad de fábrica (nivel 3)

- Nota: Para ajustar el nivel de seguridad, el código de administrador no puede ser el código por defecto (1234).
- [1]. Entre en el modo de parametrización
- [2]. Escriba \* (estrella) seguida del 5 en la herramienta de parametrización. El indicador luminoso de la parte superior del lector parpadeará en amarillo.
- [3]. Escriba 2 veces en la herramienta de parametrización la cifra correspondiente al nivel de seguridad que desee.

- La placa de calle emitirá un pitido. El nivel de seguridad se habrá ajustado.

- La placa de calle emitirá 3 pitidos. El ajuste del nivel de seguridad ha fallado. Repita desde el paso [2].

### Restaurar los ajustes de fábrica

- [1]. Entre en el modo de parametrización
- [2]. Escriba \* (estrella) seguida del 8 en la herramienta de parametrización. El indicador luminoso de la parte superior del lector parpadeará en amarillo.
- [3]. Escriba 2 veces el número 9 en la herramienta de parametrización. La placa de calle emitirá un pitido largo. Los ajustes de fábrica se habrán restaurado:
  - todas las huellas se habrán borrado;
  - el código de administrador por defecto (1234) se habrá restaurado.

## Salir del modo de parametrización

Para salir del modo de parametrización, escriba # en la herramienta de parametrización.

El indicador luminoso se iluminará en rojo.

Nota: La salida del modo de parametrización se produce automáticamente al cabo de 30 segundos de inactividad.

# AJUSTES DEL VIDEOPORTERO

## Monitor

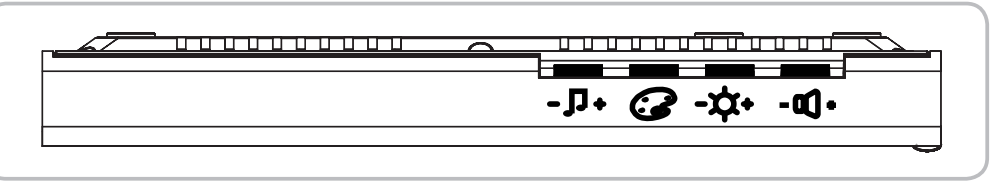

| - ┛ +        | Selector de volumen del sonido            | Permite ajustar el volumen del sonido del monitor.         |
|--------------|-------------------------------------------|------------------------------------------------------------|
| 3            | Selector de colores de la pantalla        | Permite ajustar los colores de la pantalla del monitor.    |
| - <b>ಭ</b> + | Selector de luminosidad de la<br>pantalla | Permite ajustar la luminosidad de la pantalla del monitor. |
| - 0() +      | Selector de volumen de escucha            | Permite ajustar el volumen de escucha del monitor.         |

#### Modificar el sonido del monitor

El monitor ofrece dos sonidos.

Para cambiar el sonido del monitor, pulse durante un período prolongado (unos 7 segundos) la tecla de activación del micrófono (). El nuevo sonido del monitor sonará 2 veces.

Para volver a cambiar el sonido, repita la misma operación.

## Placa de calle

#### Ajustar el volumen del altavoz

Para ajustar el volumen del altavoz de la placa de calle, utilice un destornillador para girar el botón de la parte posterior de ésta:

- en el sentido de las agujas del reloj para subir el volumen;
- en sentido contrario a las agujas del reloj para bajar el volumen;

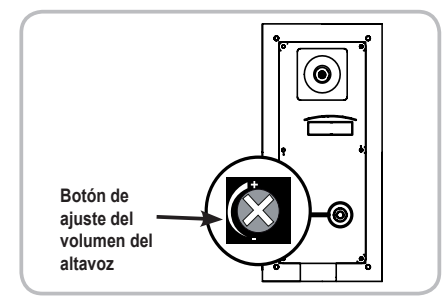

# CONTROL INALÁMBRICO DE LOS EQUIPOS SOMFY RTS

## Programación del monitor en un equipo Somfy RTS

El monitor cuenta con un emisor de Radio Technology Somfy (RTS). Solamente es compatible con aparatos equipados con la Radio Technology Somfy (RTS).

Se utiliza para controlar individual o simultáneamente los siguientes equipos Somfy:

- · motorización de puerta de garaje;
- · receptor de iluminación;
- · motorización de persiana enrollable;
- motorización de cancela.

Esta función es posible gracias a un sistema de canales identificados mediante indicadores luminosos.

Cada canal corresponde a un mando a distancia individual y puede controlar uno o varios equipos. El número de equipos que pueden controlarse por un mismo canal es ilimitado. La navegación entre los canales se efectúa gracias a un botón selector de canal (apartado 8 en la página 4).

#### Para seleccionar el canal elegido para el control inalámbrico de un equipo

Pulse el botón selector de canal: parpadeará el indicador luminoso del canal seleccionado.

Pulse tantas veces como sea preciso el botón selector de canal hasta que los indicadores luminosos indiquen el canal que desee. *Nota:* Todos los indicadores luminosos se encienden para indicar el 5.º canal.

Importante: Compruebe que el equipo que va a controlar en modo inalámbrico no esté demasiado alejado del monitor.

| Canal 1 : | 1 | 2 | 3 | 4 |
|-----------|---|---|---|---|
| Canal 2 : | 1 | 2 | 3 | 4 |
| Canal 3 : | 1 | 2 | 3 | 4 |
| Canal 4 : | 1 | 2 | 3 | 4 |
| Canal 5 : | 1 | 2 | 3 | 4 |

#### Programación en un motor de puerta de garaje Somfy RTS

Nota: El monitor puede desconectarse de la alimentación para realizar este procedimiento.

- [1]. Abra la cubierta del motor.
- [2]. Compruebe que el motor esté conectado.
- [3]. Seleccione un canal libre pulsando el botón selector de canal del monitor.
- [4]. Pulse durante 3 segundos el botón de ajuste del motor. La función PROG se activará durante 2 minutos. El indicador luminoso de ajuste del motor se encenderá sin parpadear.
- [5]. Pulse brevemente la tecla de apertura del monitor. El indicador luminoso de ajuste del motor parpadeará y luego se apagará.

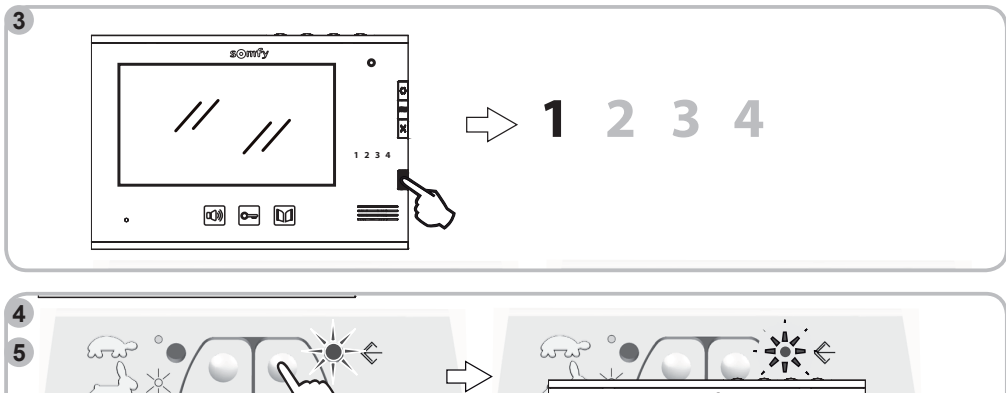

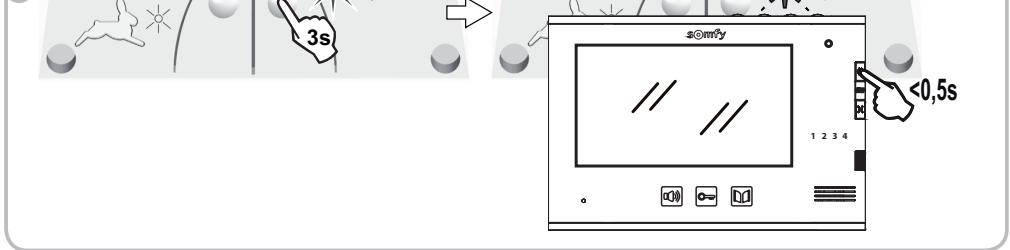

Nota: Para borrar la programación del videoportero en una motorización de puerta de garaje Somfy, repita todos los pasos anteriores.

#### Programación en un receptor de iluminación Somfy RTS

#### En un casquillo o toma controlado a distancia Somfy RTS

Nota: El monitor puede desconectarse de la alimentación para realizar este procedimiento.

- [1]. Compruebe que el casquillo/toma controlado a distancia esté conectado.
- [2]. Seleccione un canal libre pulsando el botón selector de canal del monitor.
- [3]. Pulse el botón de programación del casquillo/toma controlado a distancia hasta que su indicador luminoso parpadee. La función PROG se activará durante 2 minutos.
- [4]. Pulse brevemente con un objeto fino el botón PROG en la parte trasera del monitor (sobre del compartimento de la pila, referencia 19 en la página 4). El indicador luminoso del casquillo/toma controlado a distancia se encenderá sin parpadear y se apagará después.

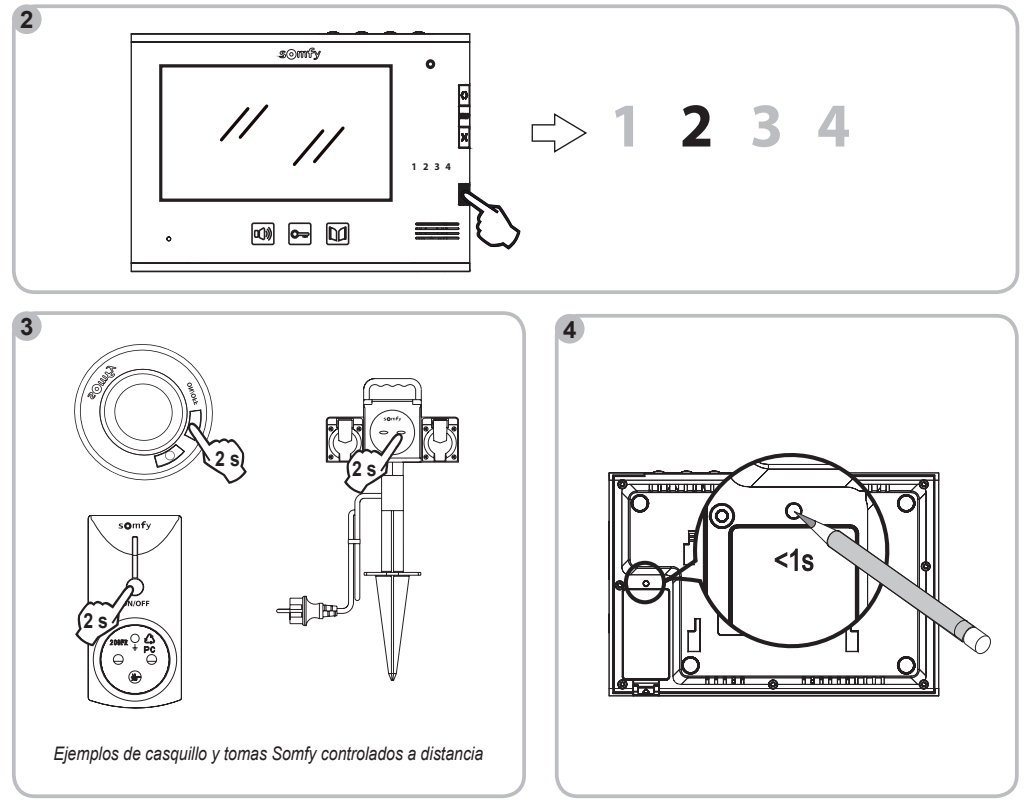

Nota: Para borrar la programación del videoportero en un casquillo o una toma controlado a distancia Somfy, repita todos los pasos anteriores.

#### En un receptor de iluminación Somfy RTS

Atención: El receptor recibe alimentación a 230 V. Para su seguridad, no toque la regleta de terminales ni la parte desnuda de los hilos. Nota: El monitor puede desconectarse de la alimentación para realizar este procedimiento.

- [1]. Abra el receptor de iluminación.
- [2]. Compruebe que el receptor esté conectado.
- [3]. Pulse el botón PROG del receptor hasta que se encienda el indicador luminoso del receptor. La función PROG se activará durante 2 minutos.
- [4]. Seleccione un canal libre pulsando el botón selector de canal del monitor.
- [5]. Pulse brevemente con un objeto fino el botón PROG en la parte trasera del monitor (sobre del compartimento de la pila, referencia 19 en la página 4). El indicador luminoso del receptor parpadeará durante 5 segundos.

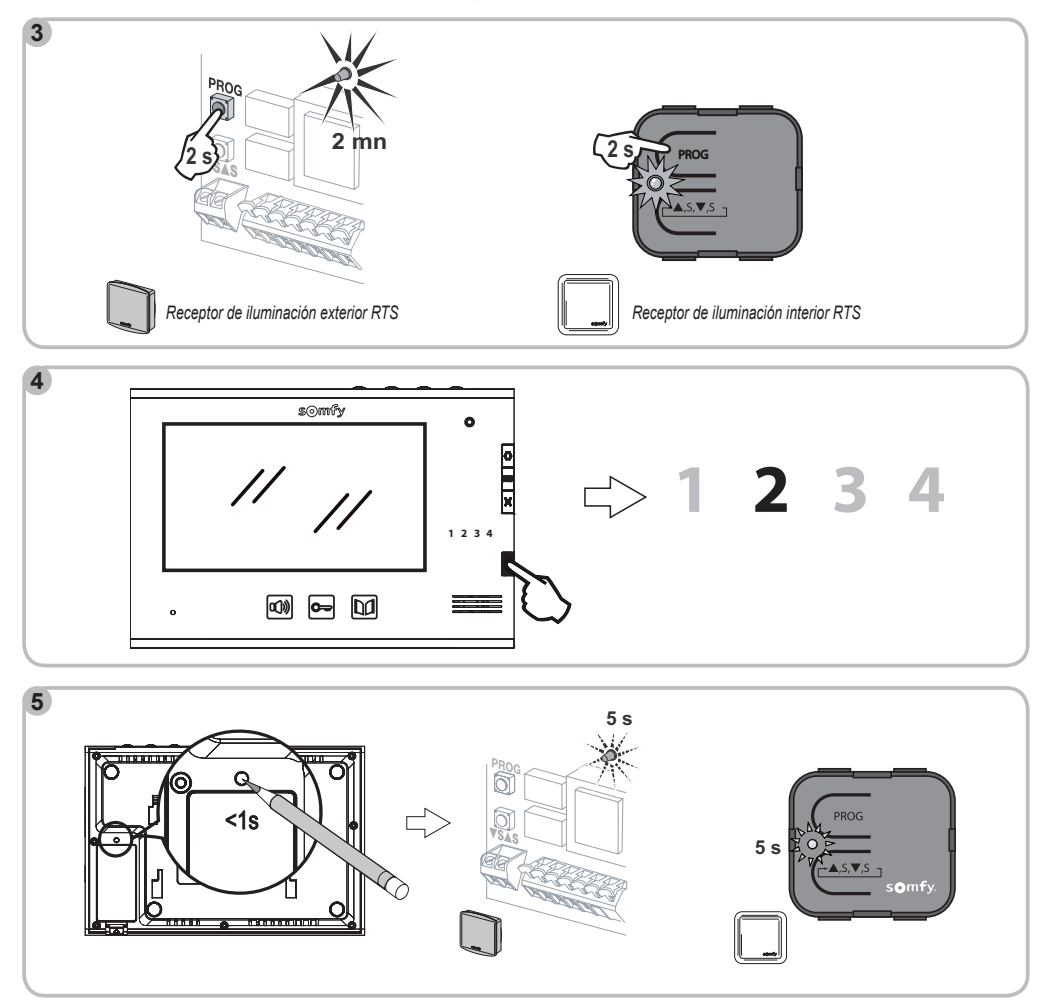

Nota: Para borrar la programación del videoportero en un receptor de iluminación Somfy, repita todos los pasos anteriores.

#### Programación en una motorización de persiana enrollable por radio Somfy RTS

Nota: El monitor puede desconectarse de la alimentación para realizar este procedimiento.

- [1]. Identifique el mando de origen de la persiana enrollable, es decir, el mando a distancia o el punto de mando que solo controla esa persiana enrollable.
- Nota: Si el mando de origen se ha perdido o roto y es el único que controla la persiana enrollable, póngase en contacto con uno de nuestros asesores Somfy.
  - Si otro mando controla la persiana enrollable, utilícelo para seguir las etapas que siguen.
- [2]. Entreabra la persiana enrollable con el mando de origen.
- [3]. Pulse el botón PROG del mando de origen hasta que la persiana enrollable bascule (o se produzca una serie de 3 pitidos). La función PROG se activará durante 2 minutos.
- [4]. Seleccione un canal libre pulsando el botón selector de canal del monitor.
- [5]. Pulse brevemente con un objeto fino el botón PROG en la parte trasera del monitor (encima del compartimento de la pila, referencia 19 en la página 4). La persiana enrollable bascula (o se produce una serie de 8 pitidos).

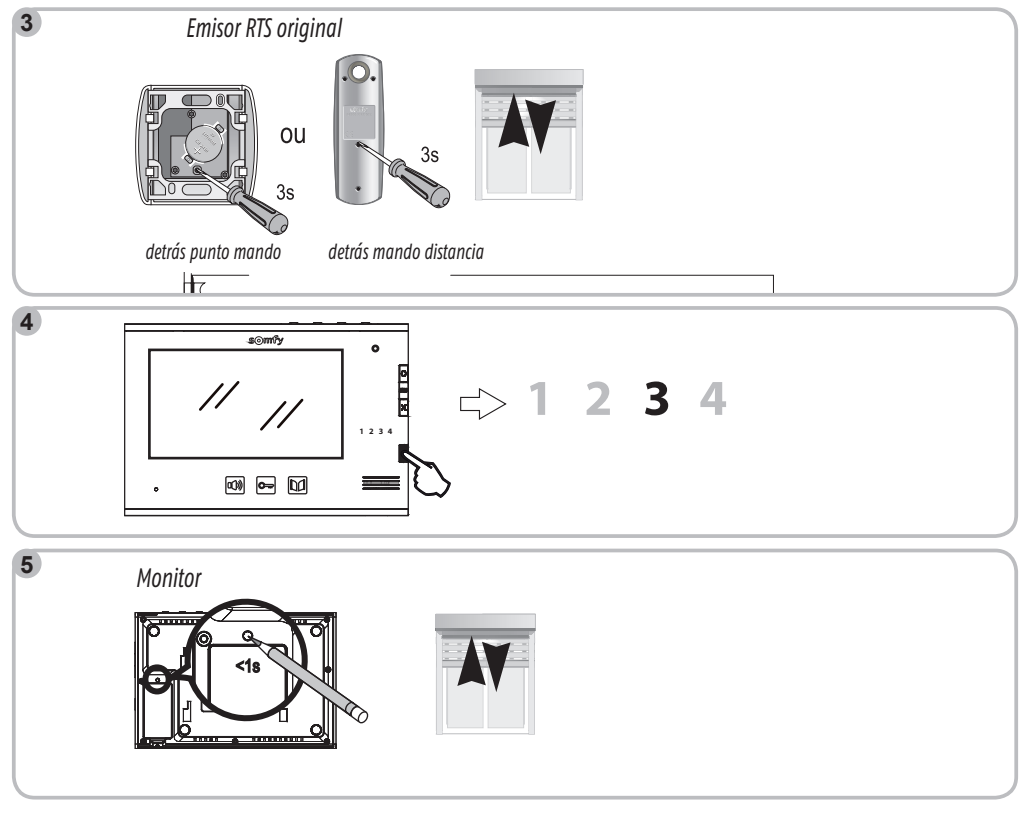

Nota: Para borrar la programación del videoportero en una motorización de persiana enrollable Somfy, repita todos los pasos anteriores.

#### Programación en una motorización de cancela Somfy RTS

Nota: El monitor puede desconectarse de la alimentación para realizar este procedimiento.

- [1]. Abra la cubierta del armario de mando o del motor que contenga la electrónica.
- [2]. Compruebe que el motor esté conectado.
- [3]. Retire el monitor de su soporte de fijación.
- [4]. Seleccione un canal libre pulsando el botón selector de canal del monitor.
- [5]. Coloque el monitor en el objetivo de la centralita electrónica del motor.

Importante: La parte derecha del monitor debe colocarse sobre el objetivo de la centralita electrónica para que el detector sea correctamente detectado por la electrónica del motor.

[6]. Pulse brevemente la tecla de apertura del monitor.

El indicador luminoso RADIO de la centralita electrónica del motor se enciende y luego se apaga.

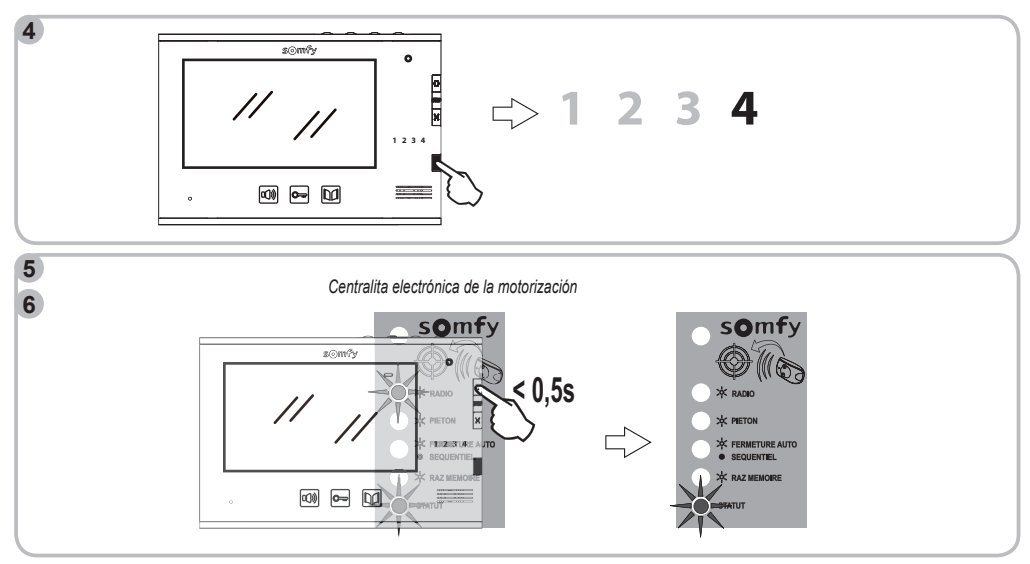

Nota: Para borrar la programación del videoportero en una motorización de cancela Somfy, consulte las instrucciones de la motorización.

## Control inalámbrico de un equipo Somfy RTS desde el monitor

- [1]. Seleccione el canal asociado al equipo que desee controlar pulsando el botón selector de canal: el indicador luminoso del canal seleccionado parpadeará.
  - Pulse tantas veces como sea preciso el botón selector de canal hasta que los indicadores luminosos indiquen el canal que desee.
- [2]. Controle su equipo con ayuda de las teclas Abierto/encendido, STOP y Cerrado/apagado del monitor.
- El equipo reaccionará tal y como se indica en la tabla que sigue:

| Equipo                 | Pulsación de la tecla: |                                                       |                 |  |
|------------------------|------------------------|-------------------------------------------------------|-----------------|--|
| controlado             | Abierto/encendido      | STOP                                                  | Cerrado/apagado |  |
| Puerta de<br>garaje    | Abierto                | Parado                                                | Cerrado         |  |
| lluminación            | Encendido              | -                                                     | Apagado         |  |
| Persiana<br>enrollable | Abierto                | Parado<br>(persianas<br>enrollables en<br>movimiento) | Cerrado         |  |
| Cancela                | Abierto                | Parado<br>(cancela en<br>movimiento)                  | Cerrado         |  |

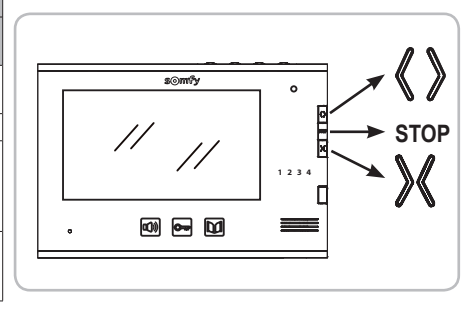

# MANTENIMIENTO

## Cambio de pila del monitor

El control inalámbrico de los equipos es posible gracias a un emisor de radio integrado en el monitor y alimentado por una pila.

Si el control inalámbrico ya no funciona correctamente, puede que la pila esté baja y deba cambiarla.

Para cambiar la pila, abra el compartimento en la parte trasera del monitor (referencia 20 en la página 4) y cambie la pila usada por otra del mismo tipo (3 V, tipo CR2430).

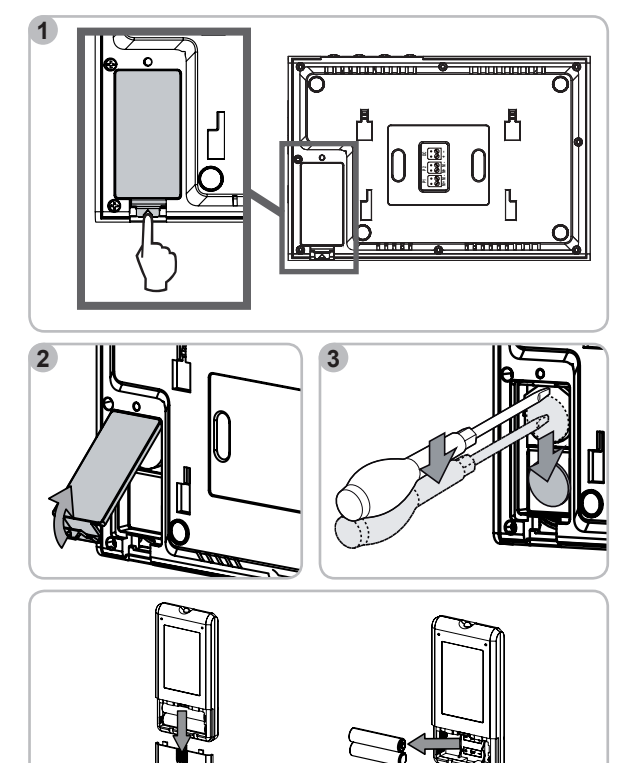

## Cambio de las pilas de la herramienta de parametrización

Sustituya las pilas usadas por 3 pilas de tipo AAA.

## Limpieza

El mantenimiento del videoportero debe realizarse con un trapo seco y suave sin disolventes. Antes de limpiarlo, desconecte el aparato.

# MEMORIA DE HUELLAS DIGITALES GRABADAS

| N.º de huella | Nombre |
|---------------|--------|
|               |        |
|               |        |
|               |        |
|               |        |
|               |        |
|               |        |
|               |        |
|               |        |
|               |        |
|               |        |
|               |        |
|               |        |
|               |        |
|               |        |
|               |        |
|               |        |
|               |        |
|               |        |
|               |        |

# **CARACTERÍSTICAS TÉCNICAS**

| Monitor                                                                         |              |                                                |  |
|---------------------------------------------------------------------------------|--------------|------------------------------------------------|--|
| Alimentación                                                                    |              | 100-240 V CA/ 50-60 Hz; 17 V CC                |  |
| Pantalla                                                                        |              | Color - TFT 7" - resolución: 480 x 234 píxeles |  |
| Duración máx. de la comur                                                       | nicación     | 2 minutos                                      |  |
| Temperatura de funcionam                                                        | iento        | De -10 °C a +55 °C                             |  |
| Emisor de radio                                                                 | Frecuencia   | 433,42 MHz                                     |  |
|                                                                                 | Alimentación | 3 V de tipo CR2430                             |  |
|                                                                                 | Alcance      | 200 m (en campo libre)                         |  |
| Placa de calle                                                                  |              |                                                |  |
| Alimentación                                                                    |              | CC 14,5 V                                      |  |
| Cámara                                                                          |              | 1/3 CCD 64°                                    |  |
| Ángulo de visión con monitor                                                    |              | 45°                                            |  |
| Visión nocturna                                                                 |              | LED visibles 0,05 LUX                          |  |
| Temperatura de funcionamiento                                                   |              | De -20°C a +55 °C                              |  |
| Tensión de alimentación del pestillo/cerradura eléctrica -<br>Intensidad máxima |              | 12 V - 800 mA                                  |  |

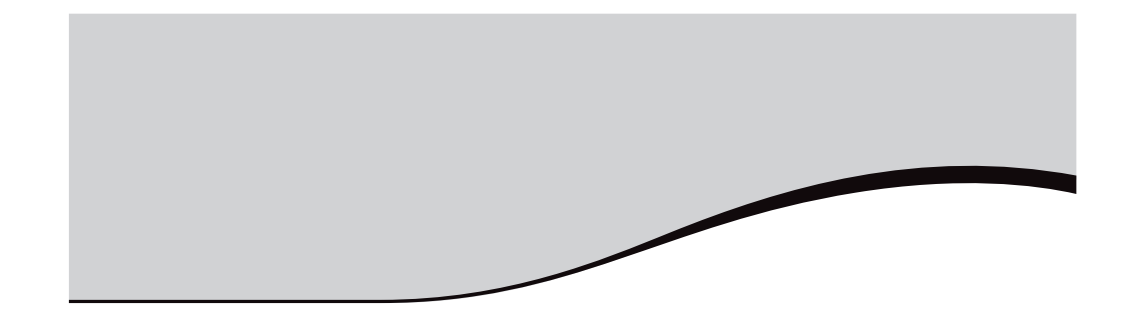

Servicios de información de Somfy: bricolaje.es@somfy.com

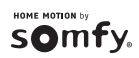